# **Operator's Manual**

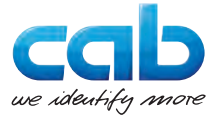

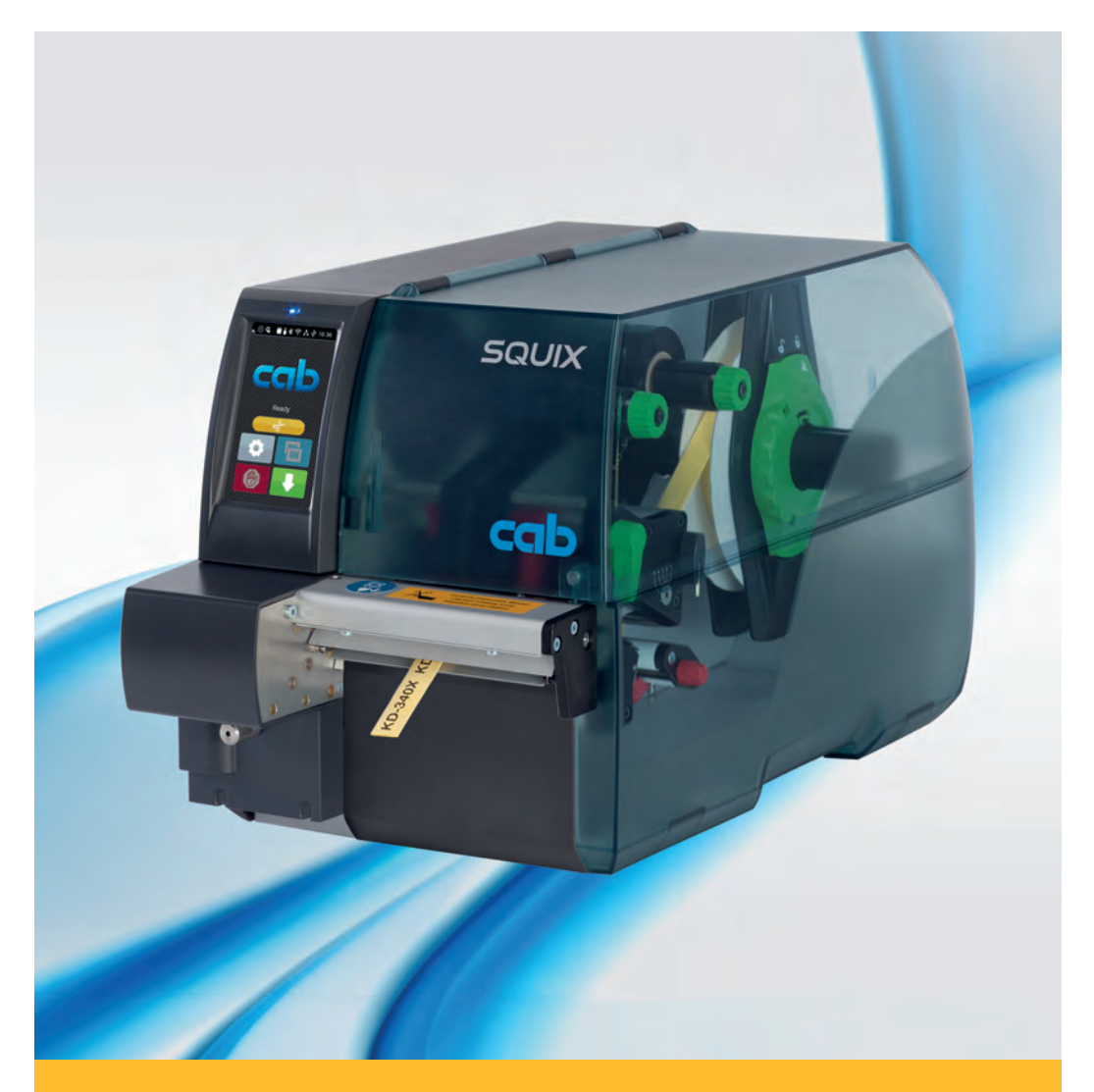

# **Perforation Cutter**

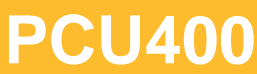

Made in Germany

### 2 Operator's Manual

#### Edition: 10/2016 - Part No. 9009935

#### Copyright

This documentation as well as translation hereof are property of cab Produkttechnik GmbH & Co. KG.

The replication, conversion, duplication or divulgement of the whole manual or parts of it for other intentions than its original intended purpose demand the previous written authorization by cab.

#### Editor

Regarding questions or comments please contact cab Produkttechnik GmbH & Co. KG.

#### Topicality

Due to the constant further development of our products discrepancies between documentation and product can occur.

Please check www.cab.de for the latest update.

#### Terms and conditions

Deliveries and performances are effected under the General conditions of sale of cab.

#### Germany

cab Produkttechnik GmbH & Co KG

Postfach 1904 D-76007 Karlsruhe Wilhelm-Schickard-Str. 14 D-76131 Karlsruhe

Telefon +49 721 6626-0 Telefax +49 721 6626-249

www.cab.de info@cab.de

#### France

cab technologies s.a.r.l. F-67350 Niedermodern Téléphone +33 388 722 501 Phone +1 978 649 0293

www.cab.de/fr info.fr@cab.de

#### USA

cab Technology Inc. Tyngsboro MA, 01879

www.cab.de/us info.us@cab.de

#### Asia 亚洲

cab Technology Co., Ltd. 希爱比科技股份有限公司 Junghe, Taipei, Taiwan Phone +886 2 8227 3966

www.cab.de/tw info.asia@cab.de

China 🕈 🖪 cab (Shanghai)Trading Co., Ltd. 铠缚(上海)贸易有限公司 Phone +86 21 6236-3161

www.cab.de/cn info.cn@cab.de

# **Table of Contents**

| 1   | Introduction                                  | 4  |
|-----|-----------------------------------------------|----|
| 1.1 | Instructions                                  | 4  |
| 1.2 | Intended Use                                  | 5  |
| 1.3 | Safety Instructions                           | 6  |
| 1.4 | Environment                                   | 6  |
| 1.5 | Technical Data                                |    |
| 2   | Mounting                                      | 8  |
| 3   | Operation                                     | 10 |
| 3.1 | Preparation                                   |    |
| 3.2 | Standard Operation                            |    |
| 3.3 | Operation Without Cover Plates                | 12 |
| 4   | Printer Configuration                         | 14 |
| 5   | Maintenance                                   | 16 |
| 5.1 | Cleaning                                      |    |
| 5.2 | Changing the Blades                           |    |
| 5.3 | Setting the Initial State of the Cutter       | 20 |
| 6   | Licenses                                      | 22 |
| 6.1 | Reference to the EU Declaration of Conformity |    |
| 6.2 | FCC                                           | 22 |
|     |                                               |    |

### 4 1 Introduction

### 1.1 Instructions

Important information and instructions in this documentation are designated as follows:

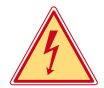

### Danger!

Draws your attention to an exceptionally grave, impending danger to your health or life.

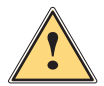

### Warning!

Indicates a hazardous situation that could lead to injuries or material damage.

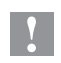

### Attention!

Draws attention to possible dangers, material damage or loss of quality.

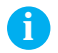

#### Note!

Gives you tips. They make a working sequence easier or draw attention to important working processes.

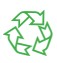

#### Environment!

Gives you tips on protecting the environment.

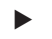

- Handling instruction
- ▷ Reference to section, position, illustration number or document.
- \* Option (accessories, peripheral equipment, special fittings).
- *Time* Information in the display.

### 1 Introduction

### 1.2 Intended Use

- The device is intended exclusively as an option for the printers of the SQUIX series for perforating and cutting suitable materials that have been approved by the manufacturer. Any other use or use going beyond this shall be regarded as improper use. The manufacturer/supplier shall not be liable for damage resulting from unauthorized use; the user shall bear the risk alone.
- Usage for the intended purpose also includes complying with the operating manual, including the manufacturer's maintenance recommendations and specifications.
- The device is manufactured in accordance with the current technological status and the recognized safety rules. However, danger to the life and limb of the user or third parties and/or damage to the device and other tangible assets can arise during use.
- The device may only be used for its intended purpose and if it is in perfect working order, and it must be used with regard to safety and dangers as stated in the operating manual.

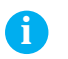

### Note!

All documentations can also currently be found in the Internet.

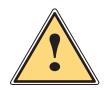

### Warning!

This is a class A product. In a domestic environment this product may cause radio interference in which case the user may be required to take adequate measures.

## 6 1 Introduction

### 1.3 Safety Instructions

- Disconnect the printer from the electrical outlet before mounting or removing the cutter.
- The cutter may only be operated when it is mounted on the printer.
- Risk of injury, particularly during maintenance, the cutter blades are sharp.

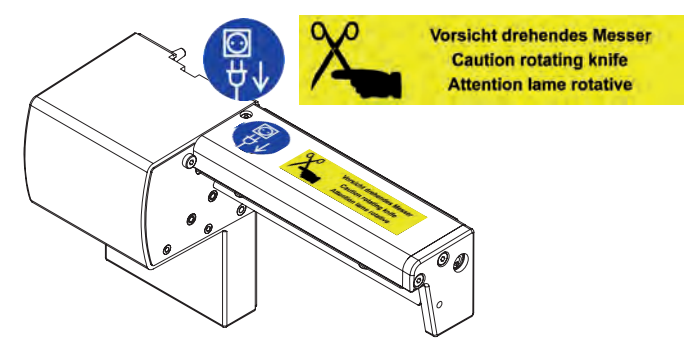

- Work going beyond this may only be performed by trained personnel or service technicians.
- Unauthorized interference with electronic modules or their software can cause malfunctions. Other unauthorized work on or modifications to the device can also endanger operational safety.
- Always have service work done in a qualified workshop, where the personnel have the technical knowledge and tools required to do the necessary work.
- Warning stickers must not be removed, as then you and other people cannot be aware of dangers and may be injured.

### 1.4 Environment

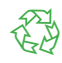

Obsolete devices contain valuable recyclable materials that should be sent for recycling.

Send to suitable collection points, separately from residual waste.

The modular construction of the printer enables it to be easily disassembled into its component parts.

- Send the parts for recycling.
- Take the electronic circuit boards to public waste disposal centers or to the distributor.

## 1 Introduction

## 1.5 Technical Data

| Perforation Cutter           |       | PCU400/2,5                          | PCU400/10 |
|------------------------------|-------|-------------------------------------|-----------|
| for printer type             |       | SQU                                 | IIX 4     |
| Material width max.          | mm    | 8                                   | 5         |
| Material weight<br>cardboard | g/m²  | 60 -                                | 300       |
| Material thickness           | mm    | 0.05 - 1.1                          |           |
| Cutting length               | mm    | > 5                                 |           |
| Gap height                   | mm    | 2.5                                 |           |
| Cut frequency                | 1/min | 12                                  | 20        |
| Perforation frequency        | 1/min | 150                                 |           |
| Off-cut width                | mm    | 0.5                                 |           |
| Perforation distance         | mm    | 2.5                                 | 10        |
| Power supply                 |       | peripheral connector of the printer |           |

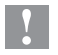

## Attention!

For very thin, very hard or very flexible materials preliminary tests are recommended.

### 8 2 Mounting

### **Removing Cover**

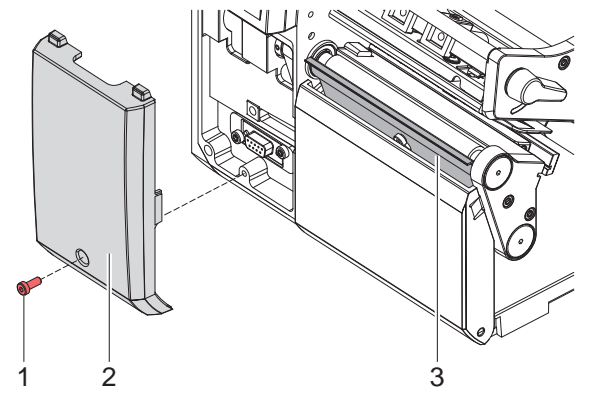

- ▶ Loosen screw (1) and remove cover (2).
- Leave the tear-off or peel-off plate (2) mounted on the printer.

# Y

### Attention!

For cutter operation there has to be mounted a tear-off plate or a dispense plate on the printer, to lead the material through the blades of the cutter.

### 2 Mounting

### **Mounting Cutter**

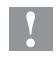

### **Attention!**

Disconnect the printer from the electrical outlet before mounting or removing the cutter.

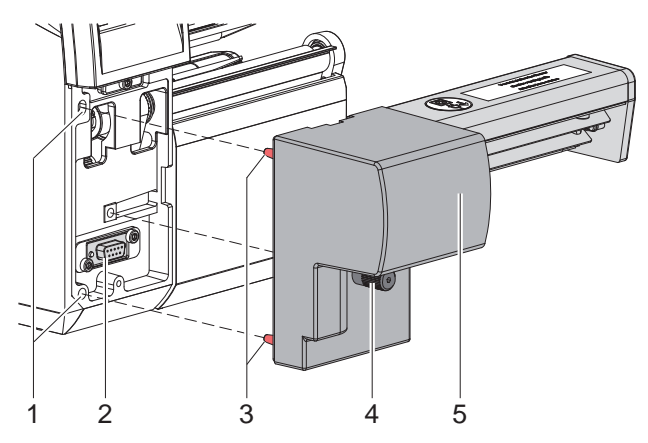

- ▶ Insert the pins (3) of the cutter (5) into the holes (1) of the printer.
- Press the cutter against the printer. That way the plug of the cutter will be connected to the peripheral port (2) of the printer.
- Secure the cutter (5) with the screw (4).

### 10 3 Operation

### 3.1 Preparation

- ► Insert labels for tear-off mode ▷ Operator's manual of the printer. Place the media strip between the printhead and the drive roller, so that the front edge of the strip reaches through the cutter.
- ▶ Insert ribbon ▷ Operator's manual of the printer.
- Activate the commands for perforation or cut-off in the software. For direct programming use the following commands:

#### C p Perforation command

C Cut-off command Both commands may be combined, but C p has a lower priority. ▷ Programming Manual

Using the sequence : C 3 C p

the material will be perforated two times and afterwards cut off.

▶ Configure the cut parameters ▷ 4. Printer Configuration

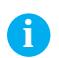

### Note!

The cut parameters are only accessible with cutter installed.

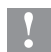

### Attention!

In several label software solutions the perforation command C p is not implemented. Perforating material via such a software is not possible.

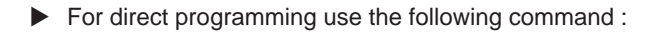

O Cn n...Value between 0.0 and 10.0

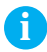

#### Note!

If the label software has no setting for the perforation level, i.e. O Cn is not implemented, the adjustment also may be done using the printer setup  $\triangleright$  4. Printer Configuration.

### 3 Operation

### 3.2 Standard Operation

 Switch on the printer. The cutter performs a synchronization action.

### Note!

A

To operate the cutter with continuous material in the printer menu Setup -> Labels -> Label sensor the setting Continuous media has to be selected. Otherwise no synchronization cut is carried out.

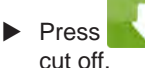

. For synchronization the media will be moved forward and

That synchronization is not necessary when the printhead was not opened between print jobs, even if the printer was powered off between print jobs.

#### Send a print job.

All labels in a print job will be printed without stopping and be perforated or cut as chosen in the software : after each label, after a specific quantity of labels, or at the end of a print job.

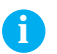

#### Note!

Between the print jobs a direct cut can be released by pressing on the control panel.

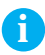

#### Note!

In case the material do adhere in follow of electrostatic charge it's possible to mount an antistatic brush (Part No. 5977339.001) on the printer.

## 12 3 Operation

## 3.3 Operation Without Cover Plates

Due to the most varied materials it can come in rare cases to transportation problems of the material depend of the cover plates. It's possible to clear this problem with dismounting the cover plates.

### Warning!

**Risk of injury!** 

If the cover plates for a better performance should be removed, appropriate compensating measures are to be arranged for the guarantee of security!

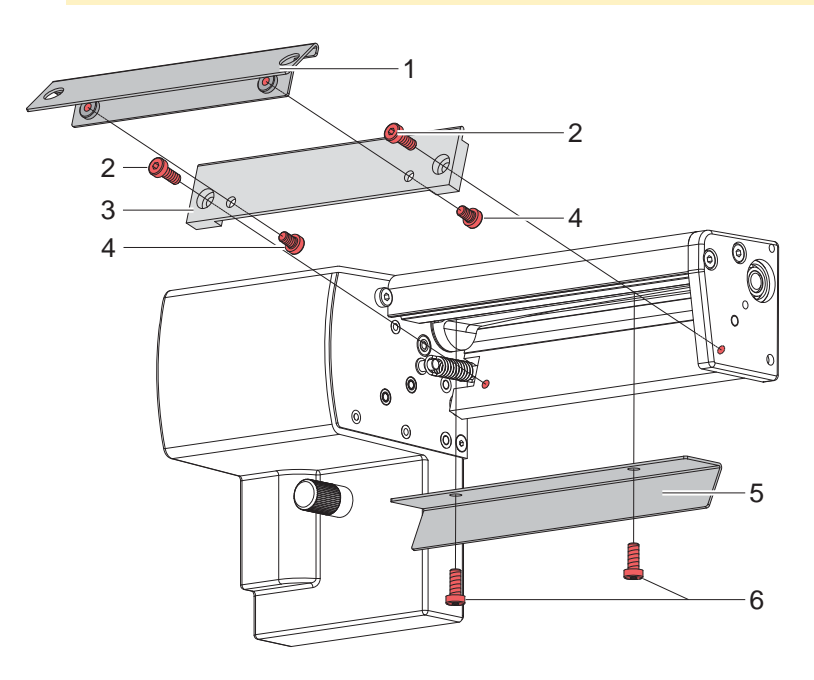

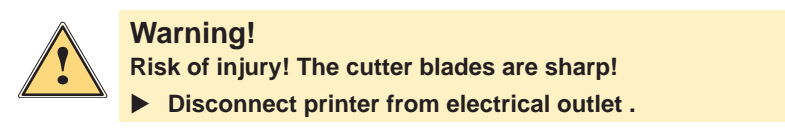

### **3** Operation

- 1. Switch off the printer and demount the cutter.
- 2. Loosen screws (6) and detach cover plate (5).
- 3. Loosen screws (2) and detach support (3) with attached over plate (1).
- 4. Loosen screws (4) and detach cover plate (1) from support (3).
- 5. Re-mount support (3).

Mounting in reverse order.

### **14 4 Printer Configuration**

# 1

Note!

The values of the setup are basic settings for the current printer/ cutter combination.

After changing the cutter or printer a re-adjustment may be necessary.

Changes required for processing different print jobs should be implemented by additional offsets available in the software.

The offset values from setup and software are added together for execution.

For detailed instructions for configuration  $\triangleright$  Configuration Manual of the printer.

#### **Cut Parameters**

Start menu.

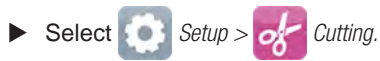

| Parameter |                   | Meaning                                                                                                    | Default |
|-----------|-------------------|----------------------------------------------------------------------------------------------------|---------|
| S,        | Cut position      | Offset of the cut position relative to the rear label edge.                                                                                                    | 0.0 mm  |
|           |                   | The setting can also be adjusted by the software.<br>The settings of configuration and software are added together.                                            |         |
|           | Perforation level | Setting of the perforation depth.<br>The setting can also be adjusted by the<br>software.<br>The settings of configuration and software<br>are added together. | 0       |

# 4 Printer Configuration

#### Backfeed

Start menu.
Select Setup > Printing.

| Parameter | Meaning                                                                                                    | Default |
|-----------|----------------------------------------------------------------------------------------------------|---------|
| Backfeed  | Method for backfeeding the label medium.                                                                                                    | smart   |
| [/#]      | Backfeeding is necessary in the cutting<br>and peel-off modes since a label is pushed<br>out passed the front edge of the next label<br>above the print line when peeling off/cutting.                                                                            |         |
|           | always: Backfeeding occurs independently of label contents.                                                                                                    |         |
|           | <i>smart</i> : Backfeeding only occurs when the<br>next label is not yet completely prepared<br>when peeling off/cutting the current label.<br>Otherwise, the second label is pushed on<br>and completed after removal of the first label<br>without backfeeding. |         |

#### Label Sensor

Start menu.

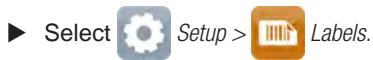

| Parameter    | Meaning                                                                             | Default    |
|--------------|-------------------------------------------------------------------------------------|------------|
| Label sensor | Method for detecting the starting end of the label.                                 | Gap sensor |
|              | Gap Sensor: Detection using changes in the transparency between the label and label |            |
|              | gap.                                                                                |            |
|              | <i>Bottom-Reflect</i> : Detection using reflex marks on the bottom of the medium.   |            |
|              | Continuous media: Checking the existence of media only.                             |            |

### 16 5 Maintenance

### 5.1 Cleaning

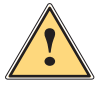

### Warning!

**Disconnect the printer from the electrical outlet.** 

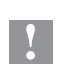

### Attention!

Risk of injury. The cutter blades are sharp.

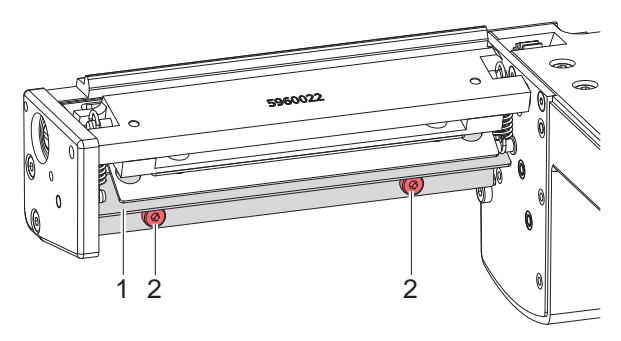

- 1. Remove the cutter from the printer.
- 2. Loosen the screws (2) and remove the upper cover sheet (1).
- 3. Remove dust and paper particles with a soft brush or a vacuum.
- 4. For cleaning the circular blade it is possible to turn the axle (3) with a screwdriver for slotted head screws (slot width 7 mm). The turn angle is limited by the support (7).

If it is necessary to turn the circular blade further, loosen the screws (6) and remove the support (7) incl the lower cover sheet (8). Now the circular blade can be turned completely.

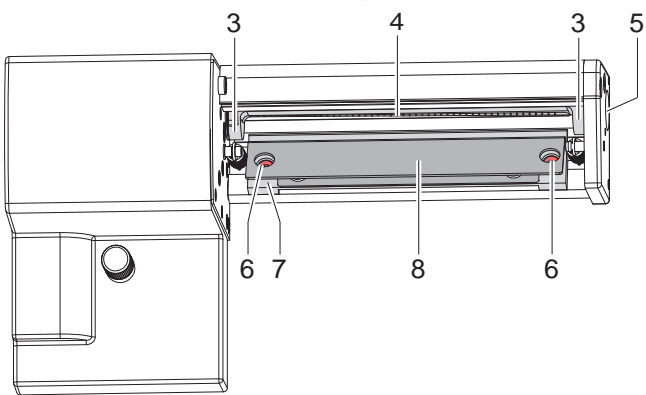

### 5 Maintenance

- 5. Remove all deposits at the cutter blades with isopropyl alcohol and a soft cloth.
- 6. Grease the cylindrical areas (4) at both ends of the circular blade (5) with an All round-High quality Grease. For that hold a greased brush on the cylindrical areas and turn the axle (3) with a screwdriver for slotted head screws (slot width 7 mm).

During the turning the areas are all-around greased.

- 7. If the support was removed during cleaning, adjust the initial state of the cutter  $\triangleright$  5.3 on page 20.
- 8. Mount the upper cover sheet (1) with the screws (2) and the support (7) incl. the lower cover sheet (8) with the screws (6).

### 18 5 Maintenance

### 5.2 Changing the Blades

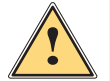

### Warning!

- Disconnect the printer from the electrical outlet.
- 1. Remove the cutter from the printer.
- 2. Remove the upper cover sheet  $\triangleright$  5.1 on page 16.
- 3. Turn the axle (3) of the circular blade (2) with a screwdriver for slotted head screws (slot width 7 mm) so that the inscription (1) of the blade points downward. In this position the set screw (4) on the gear wheel can be achieved from the rear of the cutter.
- 4. Loosen the set screw (4) a few turns.

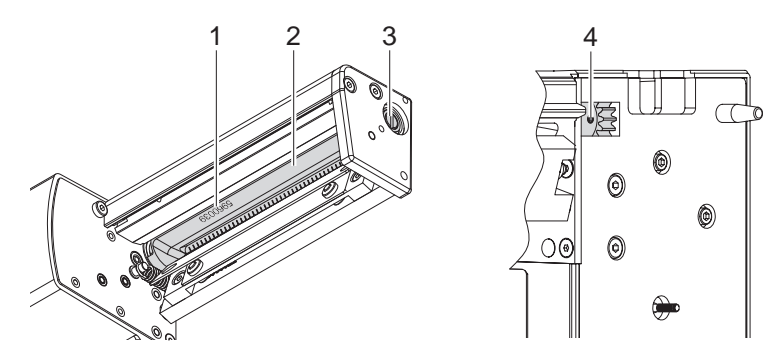

# 6

#### Note!

Save the washers (A, B, C) for the circular blade (2) and the lineal blade (11) when dismounting the cutter.

### Attention!

The springs (6, 13) are tense.

- Always hold tight lineal blade (11) in its position and push its axle slightly to the mounting plate (9) of the cutter.
- 5. Loosen the screws (8) and remove the bearing plate (15). The spring (13) becomes slack.
- 6. Remove spring (13) from the lineal blade.
- 7. Pull the circular blade (2) out of the bearing (5). The spring (6) at the lineal blade becomes slack.

If the lineal blade should not be changed skip to step 13.

### 5 Maintenance

- 8. Remove the support incl. the lower cover sheet  $\triangleright$  5.1 on page 16.
- 9. Remove spring (6) and lineal blade (11).
- 10. Insert the axle of the (new) lineal blade withe the washer (B) in the bearing (10) of the mounting plate.
- 11. Hang in the slack spring (6) to the pins of the mounting plate (9) and the lineal blade (11).
- 12. Re-mount the support incl. the lower cover sheet.

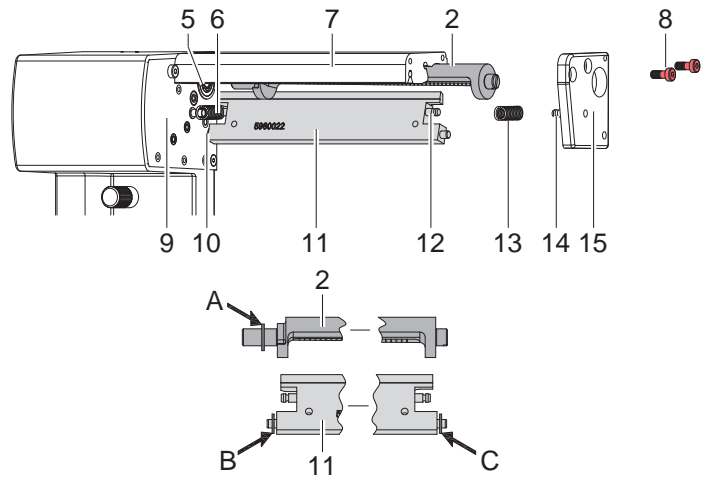

- 13. Turn the lineal blade (11) backwards. The spring (6) gets tense.
- 14. Insert the Axle of the (new) circular blade (2) with the washer (A) in the bearing (5) of the mounting plate.
- 15. Place the washer (C) on the axle of the lineal blade.
- 16. Hang in the slack spring (13) to the pins (12,14) of the lineal blade and the bearing plate.
- 17. Push the bearing plate (15) onto the blade axles (2, 11). The spring (13) gets tense.
- 18. Append the bearing plate (15) to the profile (7) using the screws (8).
- 19. Tighten the set screw (4) at the gear wheel.
- 20. Turn the circular blade (2) in such a position that the edges of the circular and lineal blade touch each other.
- 21. Tighten the screws (8) and check that circular and lineal blade touch each other. If necessary loosen and tighten the screws (8) again.
- 22. Lubricate the circular blade  $\triangleright$  5.1 on page 16 and adjust its initial state  $\triangleright$  5.3 on page 20.
- 23. Re-mount the upper cover sheet > 5.1 on page 16.

### 20 5 Maintenance

### 5.3 Setting the Initial State of the Cutter

To operate the cutter correctly after cleaning or after changing the blades the circular blade (4) and the clock wheel (11) must be adjusted to each other.

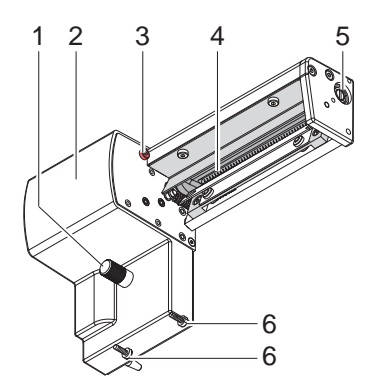

- 1. Unscrew the screws (1), (3) and (6, at the rear).
- 2. Remove the cover (2).

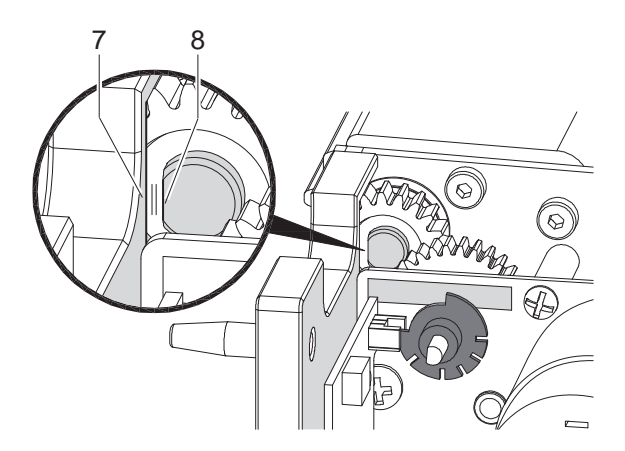

3. Turn the axle (5) of the circular blade with a screwdriver for slotted head screws (slot width 7 mm) so that the planar area (8) of the blade axle becomes parallel to the base plate (7).

### 5 Maintenance

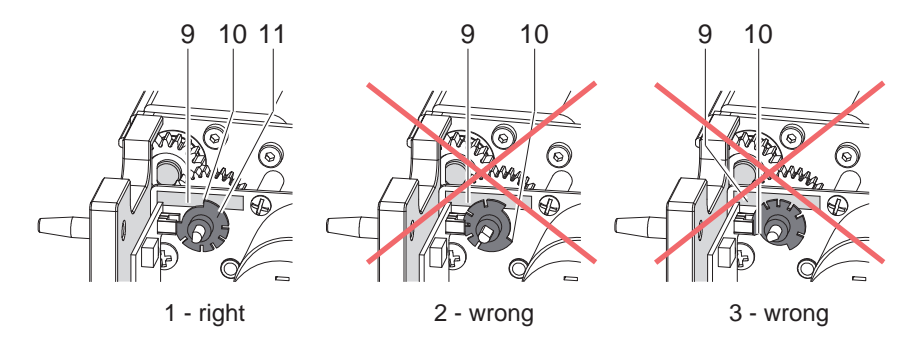

- 4. Check the position of the clock wheel (11).
- If the clock wheel is in the right position 1, the edge (10) of the clock wheel (11) is located in the area of the marking (9).
- If the clock wheel is in position 2 or 3 turn the circular blade to reach the position 1 :

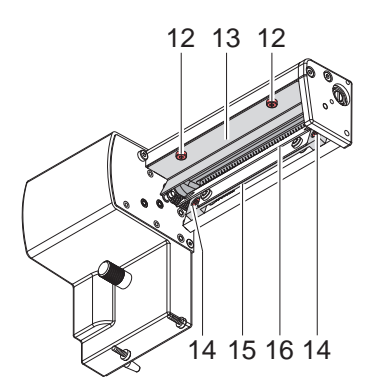

- Loosen screws (12) and remove upper cover sheet (13).
- Loosen screws (14) and remove support (15) incl. lower cover sheet (16).
- Turn the circular blade by one or two full turns, until the planar area (8) of the blade axle becomes parallel to the base plate (7) again and the clock wheel reaches the position 1.
- Re-mount upper cover sheet (13) and support (15) incl. lower cover sheet (16).
- 5. Mount the cover.

### 22 6 Licenses

## 6.1 Reference to the EU Declaration of Conformity

The perforation cutters of the PCU series comply with the relevant fundamental regulations of the EU Rules for Safety and Health:

- Directive 2014/30/EU relating to electromagnetic compatibility
- Directive 2011/65/EU on the restriction of the use of certain hazardous substances in electrical and electronic equipment

#### **EU Declaration of Conformity**

https://www.cab.de/media/pushfile.cfm?file=2789 Americanonality

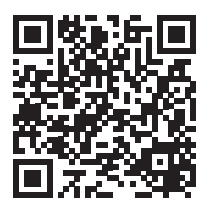

### 6.2 FCC

NOTE : This equipment has been tested and found to comply with the limits for a Class A digital device, pursuant to Part 15 of the FCC Rules. These limits are designed to provide reasonable protection against harmful interference when the equipment is operated in a commercial environment. The equipment generates, uses, and can radiate radio frequency and, if not installed and used in accordance with the instruction manual, may cause harmful interference to radio communications. Operation of this equipment in a residential area is likely to cause harmful interference in which case the user may be required to correct the interference at his own expense.